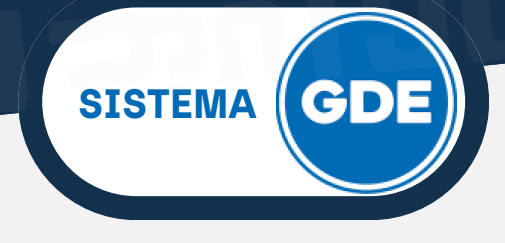

### **EXTENSIONES PARA UNIR PDF**

Una extensión de navegador es un pequeño programa de software que se instala en tu navegador web para agregar funcionalidades adicionales y personalizar tu experiencia de navegación.

Son herramientas útiles que permiten a los usuarios adaptar su navegador a sus necesidades específicas y mejorar su eficiencia al navegar por internet.

### **EXTENSIONES PARA GOOGLE CHROME**

#### **iLovePDF**

iLovePDF permite a los usuarios manipular y gestionar documentos PDF de manera eficiente. Pueden realizar tareas como **combinar**, convertir, editar, dividir y comprimir archivos PDF de forma rápida y sencilla directamente desde su navegador web.

### Pasos para Instalar extensión iLovePDF

1. Acceda a la tienda web de Google Chrome y busque iLovePDF o presione sobre este <u>enlace</u>

2. En la siguiente vista, presione sobre el botón Añadir a Chrome.

| e 3 C 1 z dromerebatore google.com/detail/online-pdf-tools-lovepdf/cbdolfphilobphicohogimbk/dpfom |                                                           |                                                                                                    |        |  |  |  |  |
|---------------------------------------------------------------------------------------------------|-----------------------------------------------------------|----------------------------------------------------------------------------------------------------|--------|--|--|--|--|
| 🚡 tienda virtual de chrome                                                                        | Descubrir Extensiones Temas                               | Q Buscar extensiones y temas                                                                                                    | : :: U |  |  |  |  |
|                                                                                                   | 🔶 Herramientas PDF en línea   ilovep                      | df.com                                                                                                    |        |  |  |  |  |
|                                                                                                   | ⊘ www.ilovepdf.com                                        |                                                                                                    |        |  |  |  |  |
|                                                                                                   | Extensión Flujo de trabajo y planificación 60.000usuarios |                                                                                                    |        |  |  |  |  |
| <                                                                                                 | Image: Second and and and and and and and and and a       | The second second secon |        |  |  |  |  |
|                                                                                                   | Fault7011-NovT(Inc                                        | Murge PDF @                                                                                                    |        |  |  |  |  |
|                                                                                                   |                                                           | -                                                                                                    |        |  |  |  |  |

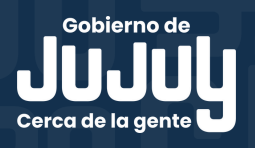

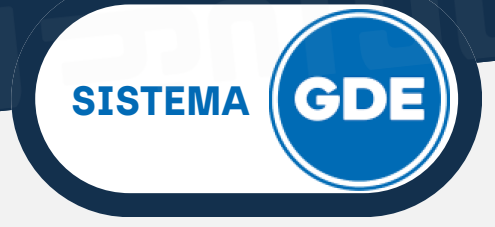

3. Visualizará una ventana emergente, confirme que desea añadir la extensión.

| •          | ¿Quieres instalar "Online PDF tools   ilovepdf.com"?   |  |  |  |  |  |  |
|------------|--------------------------------------------------------|--|--|--|--|--|--|
| Puede:     |                                                        |  |  |  |  |  |  |
| Leer y car | Leer y cambiar todos tus datos en todos los sitios web |  |  |  |  |  |  |
| Gestiona   | r tus descargas                                        |  |  |  |  |  |  |
| ò          | Añadir extensión Cancelar                              |  |  |  |  |  |  |

4. En la sección superior derecha, podrás observar el mensaje que confirma que la extensión fue añadida con éxito.

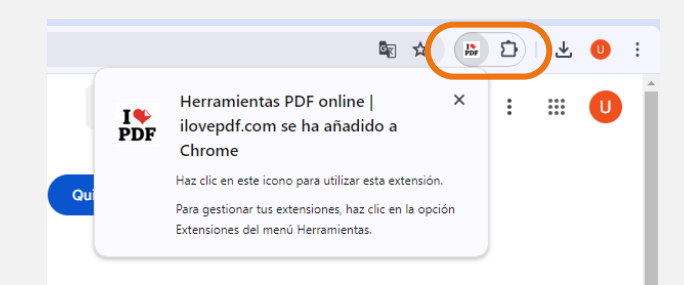

**Sugerencia:** puede **"fijar"** iLovePDF, haciendo click sobre el ícono "Extensiones" y presionando sobre el ícono de "tachuela" o "chincheta".

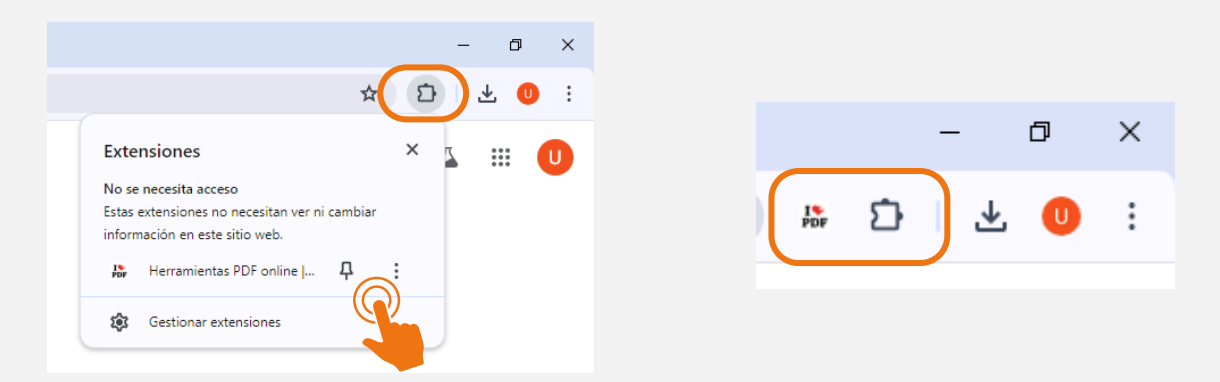

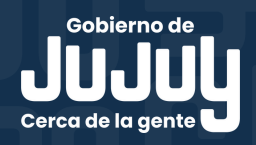

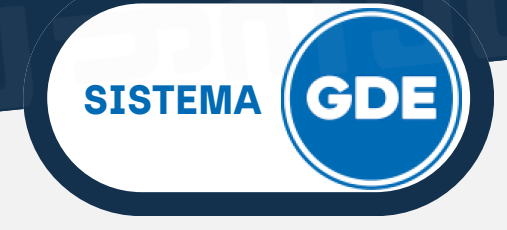

#### Pasos para Unir PDF

1. En el navegador web, presiona sobre el ícono de la extensión de iLovePDF. Se desplegará una vista de las herramientas de edición de PDF disponibles. Deberás seleccionar **"Unir PDF"**.

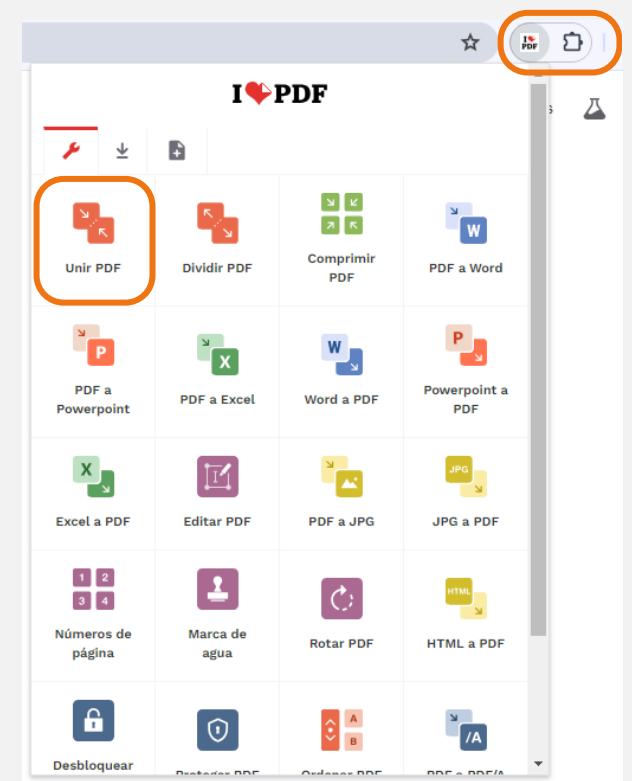

2. De forma automática, se abrirá una nueva pestaña en el navegador, en la cual podrás añadir los documentos a combinar.

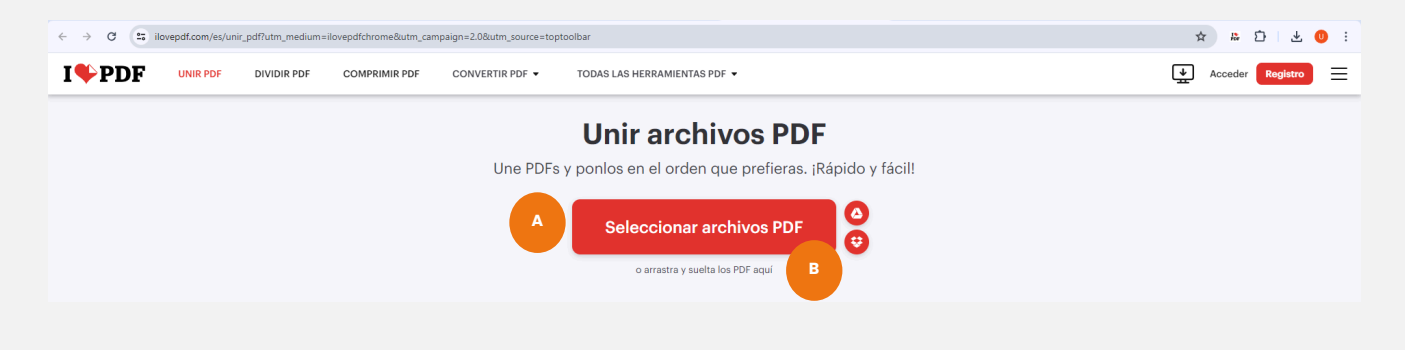

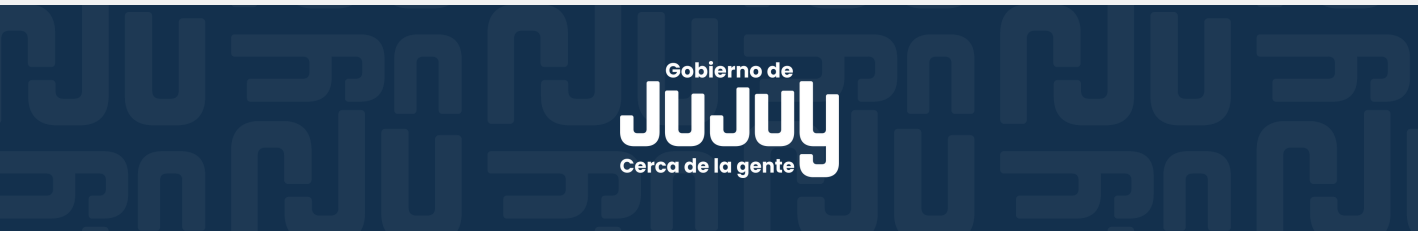

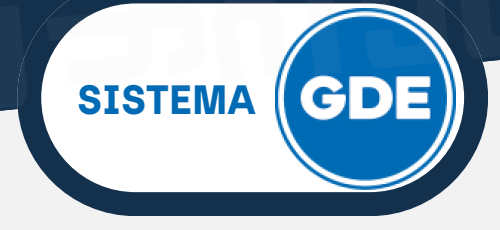

**A. Seleccionar archivos PDF:** presionando sobre el botón rojo de la imagen anterior, se desplegará una ventana emergente desde la cual podrás seleccionar documentos PDF desde el disco de tu computadora, a través del explorador de archivos.

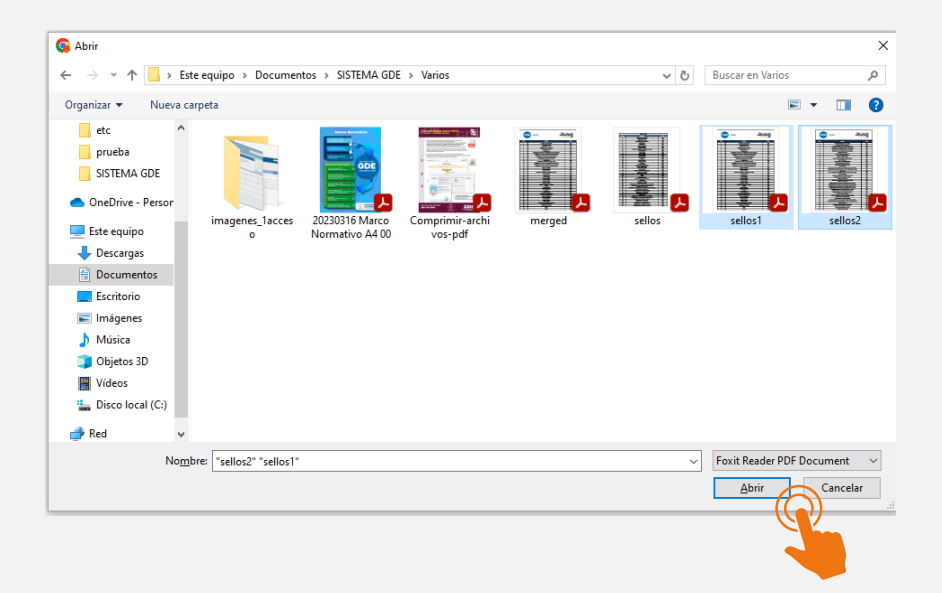

**B. Arrastrar y soltar PDF:** desde el ícono de Descargas del navegador puede arrastrar y soltar los archivos PDF que necesites. También podrás realizar estas acciones desde el Explorador de Archivos.

| A G Si ilovepdf.com/es/unir_pdf/utm_medium=ilovepdf/chrome&utm_campaign=2.0&utm_source=toptoolbar A |                     |                   |               |                                                                                             |                                                    |  | * * 5                                  |  |
|----------------------------------------------------------------------------------------------------|---------------------|-------------------|---------------|---------------------------------------------------------------------------------------------|----------------------------------------------------|--|----------------------------------------|--|
| I♥PDF                                                                                               | UNIR PDF            | DIVIDIR PDF       | COMPRIMIR PDF | CONVERTIR PDF -                                                                             | TODAS LAS HERRAMIENTAS PDF 👻                       |  | Historial de descargas recientes 🛛 🖉 🗮 |  |
| Une PDFs                                                                                            |                     | Unir archivos PDF |               | FORM-2024-00006975-JUJ-SIPH6MPEM (1).pdf 112 K8 - Hare 6 minutos Sellost sellos2 merged.pdf |                                                    |  |                                        |  |
|                                                                                                    |                     |                   |               |                                                                                             | ponlos en el orden que prefieras. ¡Rápido y fácil! |  | 121 KB • Hace 3 horas                  |  |
|                                                                                                    | E selled jedied jew |                   |               |                                                                                             | 365 KB + Hace 4 horas                              |  |                                        |  |
| Seleccionar archivos PDF                                                                            |                     |                   |               | Historial de descargas completo                                                             |                                                    |  |                                        |  |
| ₀ ₂m įSuéltalo! ₂m                                                                                  |                     |                   |               |                                                                                             |                                                    |  |                                        |  |
|                                                                                                    |                     |                   |               |                                                                                             |                                                    |  |                                        |  |
|                                                                                                    |                     |                   |               |                                                                                             |                                                    |  |                                        |  |
|                                                                                                    |                     |                   |               |                                                                                             |                                                    |  |                                        |  |
|                                                                                                    |                     |                   |               |                                                                                             |                                                    |  |                                        |  |

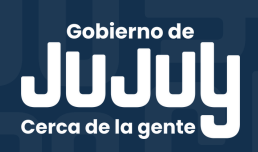

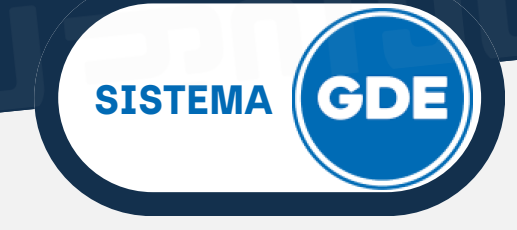

3. Una vez seleccionados los archivos a unir, podrás reordenarlos. Para ello bastará que selecciones el archivo y lo arrastres hasta la posición que consideres conveniente. Luego presiona sobre el botón "Unir PDF".

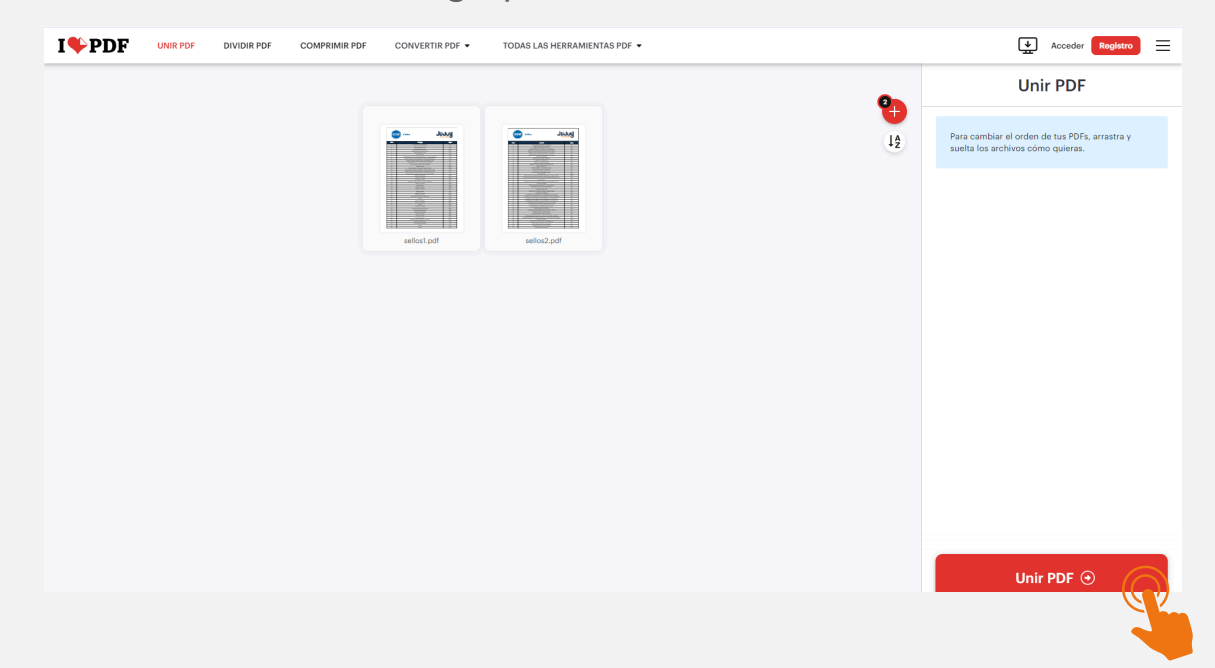

4. Luego de unos segundos, la combinación habrá concluido, mostrando una vista como la siguiente. Podrá descargar el archivo resultante.

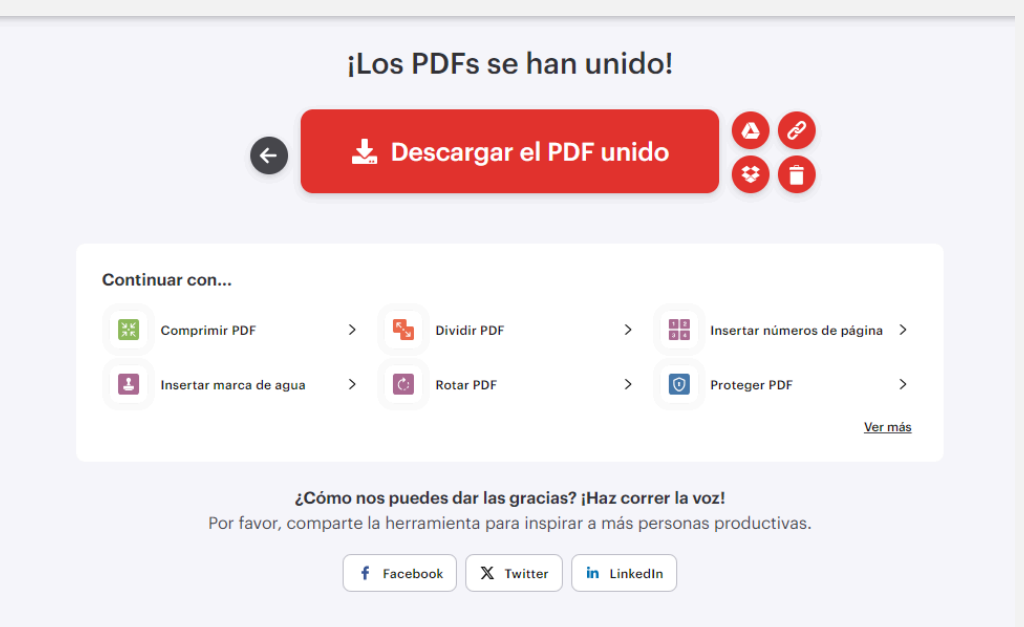

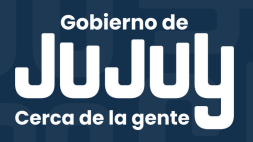